Tato rychlá příručka Vám pomůže začít pracovat a používat IRIScan™ Mouse.

Popis produktu v tomto manuálu je pro operační systém Windows® 7. Všechny informace se mohou změnit bez předchozího upozomění.

Pro více informací o produktu IRIScan™ Mouse kontaktujte technickou podporu.

# Úvod

IRIScan<sup>™</sup> Mouse je kombinací optické myši a skeneru. Pomocí funkce skeneru můžete jednoduše skenovat Vaše dokumenty.

Výsledné naskenované dokumenty můžete umístit do složky, kopírovat do aplikací, uložit do Wordu, PDF nebo XML souborů, sdílení pomocí mailu, Facebooku, Twitteru, Flicku nebo posílat do aplikace Evernote a Google Translate.

## Popis produktu

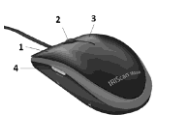

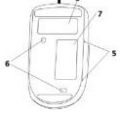

| 1. Levé tlačítko                         | 6. Laserové sensory |
|------------------------------------------|---------------------|
| 2. Kolečko                               | 7. Skenovací část   |
| <ol> <li>Pravé tlačítko</li> </ol>       |                     |
| 4. Skenovací tlačítk                     | o 8. Popisek        |
| 5. Indikátory<br>povrchu ke<br>skenování |                     |

# Instalace IRIScan<sup>™</sup> Mouse

Důležité: Ujistěte se, že máte veškerá administrátorská práva provést instalaci na Vašem PC.

- Vložte IRIScan<sup>™</sup> Mouse disk do CD-ROM mechaniky. Menu se spustí automaticky. Pokud se menu nespustí, spusťte z CD soubor setup.exe.
- Vyberte jazyk instalace. Potom klikněte na Install a pokračujte dle dalších instrukcí.
- 3. Klikněte na Finish k dokončení instalace.
- 4. Odpojte současnou myš a připojte IRIScan™ Mouse do volného USB portu

(USB 2.0 nebo vyšší). Ovladač je nainstalován automaticky. Pokud instalace proběhne správně, zobrazí se toto okno.

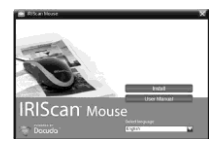

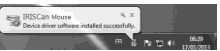

# Používání IRIScan™ Mouse

Tip: k přístupu do menu Help před započetím skenování, spustte aplikaci IRIScan™ Mouse. Klikněte na ikonu v levém horním rohu a potom klikněte na Help.

# 1) Skenování dokumentu

1. Umístěte myš na dokument, který chcete skenovat.

2. Stiskněte tlačítko Scan.

 Pohybujte myší nad dokumentem k naskenování požadované plochy.

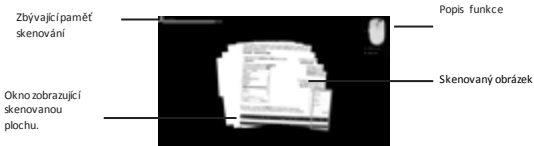

4. K zastavení skenování stiskněte znovu tlačítko Scan. K ukončení skenování

stiskněte klávesu Esc na klávesnici.

### Poznámky

- Během skenování myš automaticky zoomuje a nastavuje pohled. Ke kontrole skenování použijte skrolovací kolečko. Můžete skenovat dokumenty až do velikosti A3.
- Pokud pohybujete myší příliš rychle, skenovací okno se vyžlutí nebo začervení. Zpomalte skenování.
- Pokud se Vám zdá, že je výsledný sken rozházený, tak přestaňte skenovat. Obrázek se automaticky zkalibruje.
- Po ukončení skenování se obrázek automaticky ořeže na obdélníkový tvar a zobrazí se horizontálně.

# 2) Úprava naskenovaného dokumentu

V části Edit screen můžete upravit naskenovaný dokument.

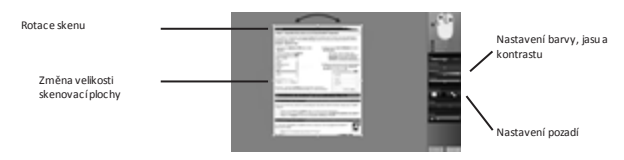

Pokud jste s úpravami hotovi, klikněte na OK k potvrzení úprav. Poznámka: pokud kliknete na Cancel, tak se sken neuloží.

# 3) Uložení a sdílení naskenovaných dokumentů

Naskenované dokumenty můžete ukládat a sdílet různými způsoby.

### 1. Přetažení jako obrázek

- 1. Otevřete aplikaci podporující obrázky.
- 2. Přetáhněte obrázek do aplikace.

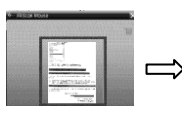

# 

## 2. Přetažení jako text

IRIScan™ Mouse nabízí rozpoznávání textu. Defaultní nastavené rozpoznávání je angličtina.

- 1. Otevřete textový editor (např. Word).
- Přetáhněte pomocí ikony Get Text do aplikace.
   Rozpoznaný text a jeho rozložení se obnoví v aplikaci.

#### Změna rozpoznávání jazyka:

- Klikněte na Settings.
- Klikněte na Text Recognition.
- Vyberte požadovaný jazyk z nabídky. Můžete vybrat zároveň až 3 jazyky z nabídky.
- Klikněte na OK pro potvrzení.

Poznámka: Sken můžete také přemístit přímo do souboru nebo složky.

## 3. Vložení jako obrázek nebo text

- 1. Otevřete požadovanou aplikaci.
- 2. Klikněte na Paste v IRIScan™ Mouse.

3. Potom vyberte Paste as image (obrázek) nebo Paste as text (text).

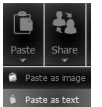

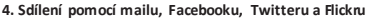

1. Klikněte na Share.

2. Vyberte požadovanou aplikaci.

Poznámka: pamatujte na to, že musíte mít platný Facebookový, Twitterový nebo Flickrový účet a internetové spojení ke sdílení dokumentů přes tyto aplikace.

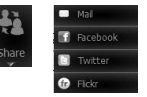

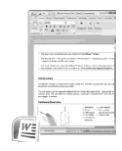

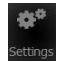

### 5. Uložení v různých formátech

- 1. Klikněte na Save.
- Vložte jméno souboru a vyberte typ souboru.
   Podporované formáty jsou: png, jpeg, tiff, bmp, pdf, xml a doc.
- Poznámky: Obrázky a pdf soubory mohou být hyperkomprimovány pomocí softwaru IRISCompressor™. Pokud skenujete tabulky, doporučujeme uložení jako xml soubory.

## 6. Odeslání do Evernote nebo překlad pomocí Google Translate

## Evernote

- 1. Ujistěte se, že máte nainstalován Evernote na Vašem PC.
- 2. Přihlašte se k Evernote účtu.
- 3. V IRIScan<sup>™</sup> Mouse klikněte na Apps > Evernote.

Vaše dokumenty budou nahrány do Evernote.

## Google Translate

- 1. VIRIScan<sup>™</sup> Mouse klikněte na Apps > Google Translate.
- Rozpoznaný text bude odeslán do Google Translate.
   Poznámka: toto odeslání vyžaduje internetové připojení.

Sdíléjtes námi Vaše zkušenosti s používáním (RiScan<sup>™</sup> Mouse, konzultujte Frequently Asked questions (nejčastější otázky) na našem webu **www.irislink.com/support/faq** nebo kontaktujte technickou podporu na www.irislink.com/support.